## **MiSiS – My Integrated Student Information System RETENTION WARNING & ENTERING A RETENTION**

JOB AID 06/09/15

**Teacher Role** 

This job aid is designed to provide instruction with the process to generate a **Retention Warning**.

Users with the **Teacher** role will be able to perform the task outlined in this document. The job aid was created using the **Teacher** role.

- Step 1 Log into MiSiS with the following URL: <u>http://misis.lausd.net/start</u>, from your internet browser, using your single sign-on (SSO) user ID and password.
- **Step 2** Select the correct **user role** from the landing page, as required.
- Step 3 In Roster View, locate the student to be retained and click the Action button on the same row to the right, and the menu displays below.

| My integrated | Inderet Information System |                         |                    |                |              |           |                              |      | Students A             | dmin Reports |
|---------------|----------------------------|-------------------------|--------------------|----------------|--------------|-----------|------------------------------|------|------------------------|--------------|
| 1             |                            |                         |                    |                |              |           |                              |      |                        |              |
| View:         | Roster                     | Sort by: First Name, A- | Z  Attendance Date | E Fri 10/31/14 | SUBMIT       | ATTENDANC | Έ                            |      | Last Submitted On: N/A |              |
| Update        | e All Students:            | •                       |                    |                |              |           |                              |      | Reason Code Help       |              |
| #             |                            | Last Name               | First Name         | Student Code   | Home<br>Room | Grade     | Period<br>Attendance Home Ph | none |                        |              |
| 1             | P 🔻                        | EDWARDS                 |                    |                |              | 2         | A:8 T:8                      | 3    | Action                 |              |
| 2             | P 🔻                        | GOMEZ                   |                    |                |              | 2         | A:0 T:0                      |      | Action                 |              |

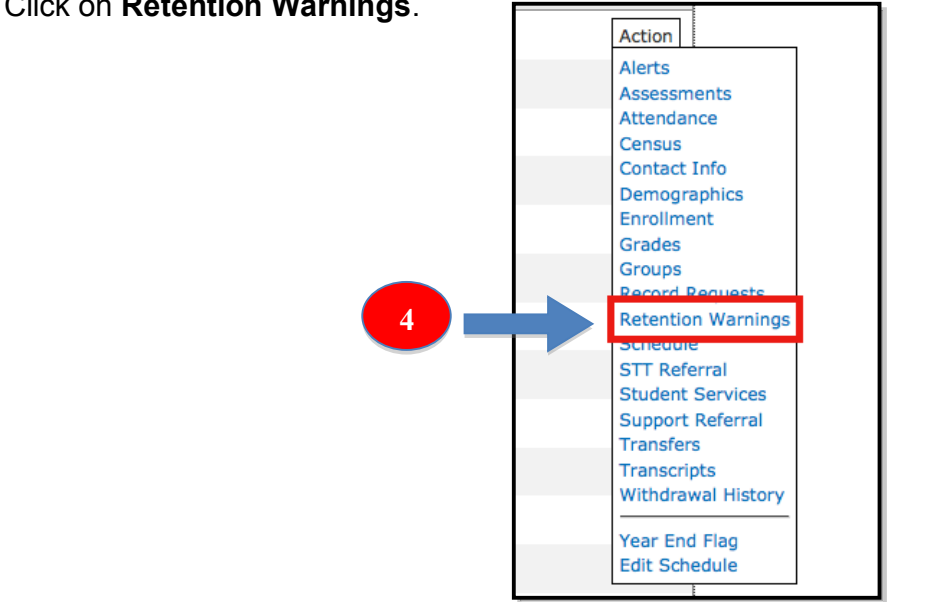

Step 4 Click on Retention Warnings.

Step 5 The Student Profile window displays. Click the + Add new record link.

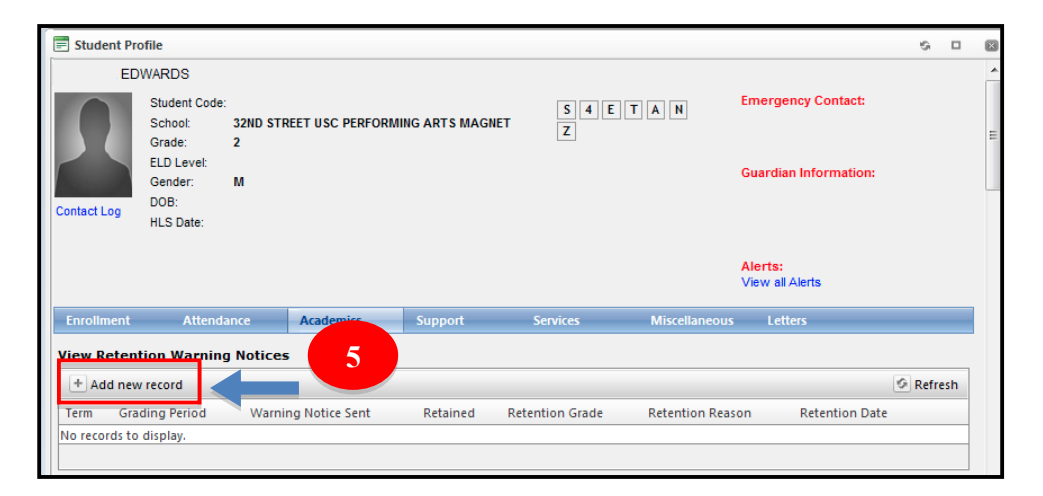

The **View Retentions Warning Notices** screen displays below. A brief description of each field follows.

| View Retention Warning Notices |                      |                     |          |                   |                   |                |           |  |  |  |
|--------------------------------|----------------------|---------------------|----------|-------------------|-------------------|----------------|-----------|--|--|--|
| + Add new                      | record               |                     |          |                   |                   |                | 🧐 Refresh |  |  |  |
| Term                           | Grading Period       | Warning Notice Sent | Retained | Retention Grade   | Retention Reason  | Retention Date |           |  |  |  |
| Submit Reter                   | ntion Warning Notice |                     |          |                   |                   |                |           |  |  |  |
| * School Tern                  | m:                   | - Please Select -   | •        | Retention Date:   |                   |                |           |  |  |  |
| * Grading Pe                   | riod:                | - Please Select -   | •        | Retention Grade:  | - Please Select - | ~              |           |  |  |  |
| * Warning N                    | otice Sent:          |                     |          | Retention Reason: | - Please Select - | · ·            |           |  |  |  |
| * Retained:                    |                      | - Please Select -   | *        |                   |                   |                |           |  |  |  |
|                                |                      |                     | S        | Cancel            |                   |                |           |  |  |  |
| No records to a                | display.             |                     |          |                   |                   |                |           |  |  |  |
|                                |                      |                     |          |                   |                   |                |           |  |  |  |

- **School Term** Select the appropriate School Term
- **Grading Period** \* Select the appropriate Grading Period
- Warning Notice Sent Select the Warning Notice Sent Date
  - **Note**: Warning Notice needs to be entered for Grading Period 2 for school to be able to enter Retention in Grading Period 3.
- Retained \* Select the appropriate Warning Notice
  - For Grading Periods 1 and 2, the Retained dropdown contains May Be Retained.
  - For Grading Period 3, the Retained dropdown contains Will Be Retained.
  - Note: Will Be Retained will activate the Retention Date, Grade, and Reason fields.
- **Retention Date** Select the Retention Date
- **Retention Grade** Select the Retention Grade
- **Retention Reason** Select the Retention Reason

MEM – 5127.4 Dates for Required Progress Reports in Elementary Schools 2014-2015 Attachment B – SUBJECT: ELEMENTARY RETENTION AND WARNING NOTICES VIA MiSiS

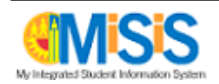

**Step 6** Complete the parameters as needed. A completed sample is shown below.

| View Retention Warning Notices                                                                                  |                                                                      |                                                          |                                        |                |           |  |  |  |  |
|----------------------------------------------------------------------------------------------------|----------------------------------------------------------------------|----------------------------------------------------------|----------------------------------------|----------------|-----------|--|--|--|--|
| + Add new record                                                                                                |                                                                      |                                                          |                                        |                | S Refresh |  |  |  |  |
| Term Grading Period                                                                                             | Warning Notice Sent                                                  | Retained Retention Grade                                 | Retention Reason                       | Retention Date |           |  |  |  |  |
| Submit Retention Warning Notice<br>* School Term:<br>* Grading Period:<br>* Warning Notice Sent:<br>* Retained: | 2014-2015 A-Track Fall ▼<br>1 ▼<br>10/30/2014 Ⅲ<br>May be retained ▼ | Retention Date:<br>Retention Grade:<br>Retention Reason: | - Please Select -<br>- Please Select - | v<br>v         |           |  |  |  |  |
|                                                                                                    |                                                                      | Save Cancel                                              |                                        |                |           |  |  |  |  |

**Step 7** After completing the data entry, click the **Save** button.

**Step 8** The **Retention Warning** record will display in a list. Click the edit icon to edit the information.

**Note**: If multiple records have been entered, you have the ability to sort entries ascending or descending by clicking on the column headers.

| View Retention Warning Notices |                |                     |                  |                 |                           |                |    |         |  |
|--------------------------------|----------------|---------------------|------------------|-----------------|---------------------------|----------------|----|---------|--|
| + Add new record               |                |                     |                  |                 |                           |                | \$ | Refresh |  |
| term                           | Grading Period | warning Notice Sent | Retained         | Retention Grade | Retention Reason          | Retention Date |    |         |  |
| 2014-2015 A-Track Elementary   | 3              | 11/14/2014          | Will be retained | 4               | Standards Based Promotion | 06/05/2015     | ľ  | ×       |  |
|                                |                |                     |                  |                 |                           |                | _  | _       |  |

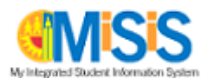